## Chapter 28 – Care Level I Adjustment Billing

| Table of ( | Contents |
|------------|----------|
|------------|----------|

| ARE Level I Adjustment Billing1 |
|---------------------------------|
|---------------------------------|

ImportantThe required fields referenced in this chapter refer to system-required fields. These<br/>fields are required in order for the form to be saved in approved status.The information that is required due to policy may be different from those that are<br/>system required.

### **CARE Level I Adjustment Billing**

IntroductionThe CARE Level I Adjustment Billing is used to change the Assessor or Location that was initially<br/>entered in a CARE Level I Assessment. This can potentially change the billing amount depending on<br/>the change made.

**How To** Follow the steps in the table below to change the Assessor or Location on an Approved CARE Level I Assessment.

| Step   | Action                                                      | Result                                                 |  |  |  |
|--------|-------------------------------------------------------------|--------------------------------------------------------|--|--|--|
| 1.     | On the KAMIS II home page, click on the                     | The Care Level 1 Adjustment Billing page               |  |  |  |
|        | Care Level 1 Adjustment Billing button in                   | displays.                                              |  |  |  |
|        | the 'BILLING' region.                                       |                                                        |  |  |  |
|        |                                                             |                                                        |  |  |  |
| CARE   | CARE LEVEL 1 ADJUSTMENT BILLING                             |                                                        |  |  |  |
| * PSA  | * DSA * Start Date (mm/dd/www) * End Date (mm/dd/www)       |                                                        |  |  |  |
| 9 - NO | 9 - NORTHEAST KANSAS AAA O6/25/2016 07/25/2016              |                                                        |  |  |  |
| Rese   | t) Search)                                                  | Anna Tanual Tanual Tatal Javatas                       |  |  |  |
|        | Name SSN KamisID Date Name                                  | Location Assr. Travel Travel Travel Total Invoice Adj# |  |  |  |
|        |                                                             |                                                        |  |  |  |
| 2.     | Select your Organization (PSA) from the                     | Required.                                              |  |  |  |
|        | drop-down list.                                             |                                                        |  |  |  |
| 3.     | In the <b>Start Date</b> field, enter the beginning         | Required. Defaults to 30 days prior to the             |  |  |  |
|        | assessment date of the search period.                       | current system date.                                   |  |  |  |
| 4.     | In the <b>End Date</b> field, enter the ending              | Required. Defaults to the current system               |  |  |  |
|        | assessment date of the search period.                       | date.                                                  |  |  |  |
| 5.     | Click on the <b>Search</b> button.                          | A listing of the customers with an                     |  |  |  |
|        |                                                             | assessment date falling between the start              |  |  |  |
|        |                                                             | and end dates displays.                                |  |  |  |
|        |                                                             |                                                        |  |  |  |
| CAR    | E LEVEL 1 ADJUSTMENT BILLING                                |                                                        |  |  |  |
| * 0    | SA * Start Date (                                           | mm/dd/www) * End Date (mm/dd/www)                      |  |  |  |
| 9-1    | NORTHEAST KANSAS AAA                                        | 11/21/2016                                             |  |  |  |
| R      | eset Search                                                 |                                                        |  |  |  |
| Cu     | Istomer SSN KamisID Date Name                               | Location Cost Costs Time cost Date Adj#                |  |  |  |
| SMU    | IRF.MAMA 444-11-1955 5722161 11/21/16 HULIGAN, PEGGY (10882 | ) HOME 0 0 0 0 0                                       |  |  |  |
| SMU    | JRF,PAPA 444-11-1941 360974 11/07/16 HULIGAN, PEGGY (10882  | )HOME 0 0 0 0                                          |  |  |  |
|        |                                                             |                                                        |  |  |  |
| 6.     | Click on the customer name that needs an                    | Adjustment History and Add Adjustment                  |  |  |  |
| 0.     | adjustment made.                                            | regions display.                                       |  |  |  |
| L      |                                                             |                                                        |  |  |  |

Continued on next page

# CARE Level I Adjustment Billing, continued

### How To

#### Continued

| Step                                                                                                    | Action                                                     | Result                               |  |  |  |
|----------------------------------------------------------------------------------------------------|------------------------------------------------------------|--------------------------------------|--|--|--|
| 7.                                                                                                    | Make the desired adjustment:                               |                                      |  |  |  |
|                                                                                                    |                                                            |                                      |  |  |  |
|                                                                                                    | Change the Assessor on an Approved CARE Level I Assessment |                                      |  |  |  |
| Α.                                                                                                    | Start typing the last name of the correct                  | The Assessor select list dynamically |  |  |  |
|                                                                                                    | assessor in the Assessor Search (Last,                     | updates to reflect what is typed.    |  |  |  |
|                                                                                                    | First) field.                                              |                                      |  |  |  |
| В.                                                                                                    | Continue typing until the correct assessor                 |                                      |  |  |  |
|                                                                                                    | name shows up in the list.                                 |                                      |  |  |  |
| C.                                                                                                    | Either continue typing the name until it is                | The assessor name is highlighted.    |  |  |  |
|                                                                                                    | highlighted in the list <b>OR</b>                          |                                      |  |  |  |
| D.                                                                                                    | Click on the correct name once displayed.                  | The assessor name is highlighted.    |  |  |  |
| Change the Location on an Approved CARE Level I Assessment                                                                                                    |                                                            |                                      |  |  |  |
| Α.                                                                                                    | Click on the Location drop-down list. Th                   | e location selections display.       |  |  |  |
| В.                                                                                                    | Click on the correct location. Th                          | e location is selected.              |  |  |  |
| CARE LEVEL 1 ADJUSTMENT BILLING   Mame: SMURF, MAMA SSN: 444-11-1955 KAMIS ID: 5722161 Primary PSA: 9   Assessment Date: 11/21/2016 Assessment Nbr: 1506436 <b>Adjustment History</b> Marge Cost Cost Travel Total Travel Adjustment # Adjustment Billing Date   Marge Cost Cost Cost Cost Cost Cost Cost Cost                                                                                                    |                                                            |                                      |  |  |  |
| CARE LEVEL 1 ADJUSTMENT BILLING   * Start Date (mm/dd/yyyy) * End Date (mm/dd/yyyy)   9-NORTHEAST KANSAS AAA 11/01/2016   Total Invoice Adj#   Search   Customer SSN KamisID Date Assessor Location Assr. Travel Total Invoice Adj#   SMURF.MAMA/444+11-1955 5722161 11/21/16 GRIBBLE, NANCY (10884) NURSING FACILITY 0 0 0 0 0 0 0 0 0 0 0 0 0 0 0 0 0 0 0 0 0 0 0 0 0 0 0 0 0 0 0 0 0 0 0 0 0 0 0 0 0 0 0 0 0 0 0 0 0 0 0 0 0 0 0 0 0 0 0 0 0 0 0 0 0 0 0 0 0 0 0 0 0 0 0 0 0 0 0 0 0 0 0< |                                                            |                                      |  |  |  |